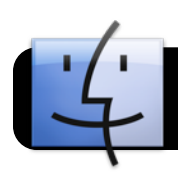

## Connecting a MacBook to the wall

## Using the HDMI wall port

Newer MacBooks must use a HDMI adapter and cable to connect to the wall port (and then to the projector).

**Begin by plugging the HDMI cable** into the wall outlet. Plug the other end into the adapter on the computer.

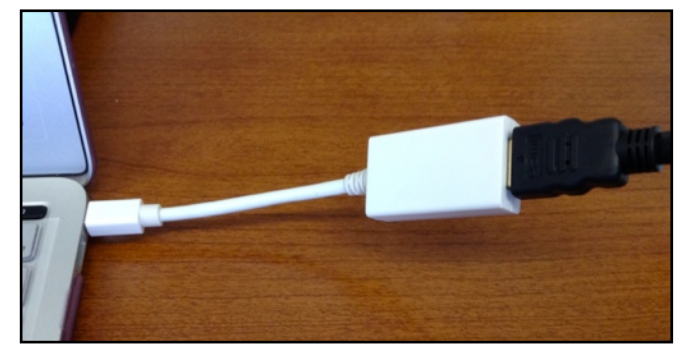

Plug the sound cable into the sound port on the wall outlet Plug the other end into the headphone port on the

computer.

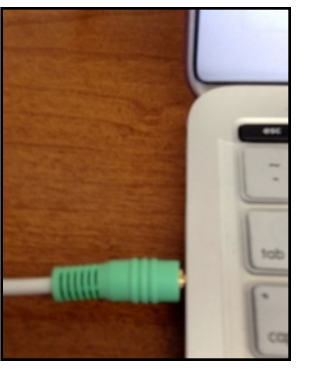

When you are done, the wall port should look like this.

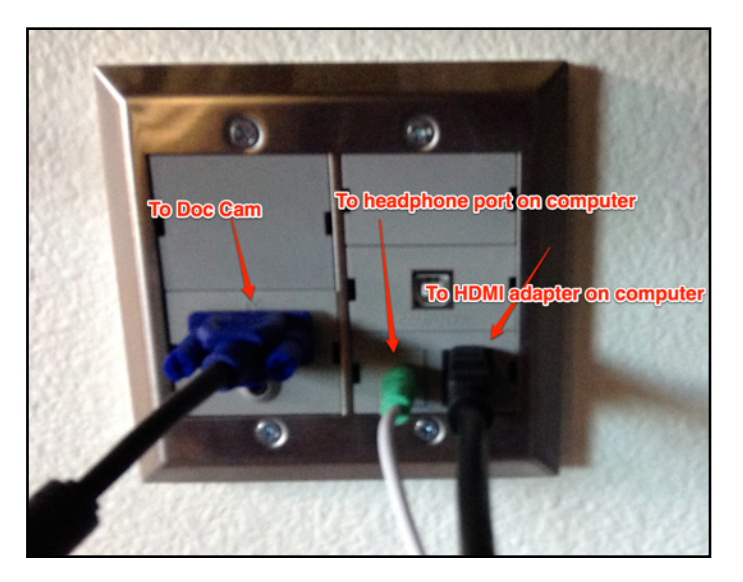

**On the Display control pane**l, push the Display On/Off button to turn it on.

- Press the Input button once and count to three. Your device should show up on the projector.
- If it does not, press the Input button again and again count to three. (It takes a few seconds to switch input and make the new connection.)
- Please do not push the button many times as each push stacks up and it will switch connections for each press.
- Use the volume up and down buttons to control the sound coming through the ceiling speakers.

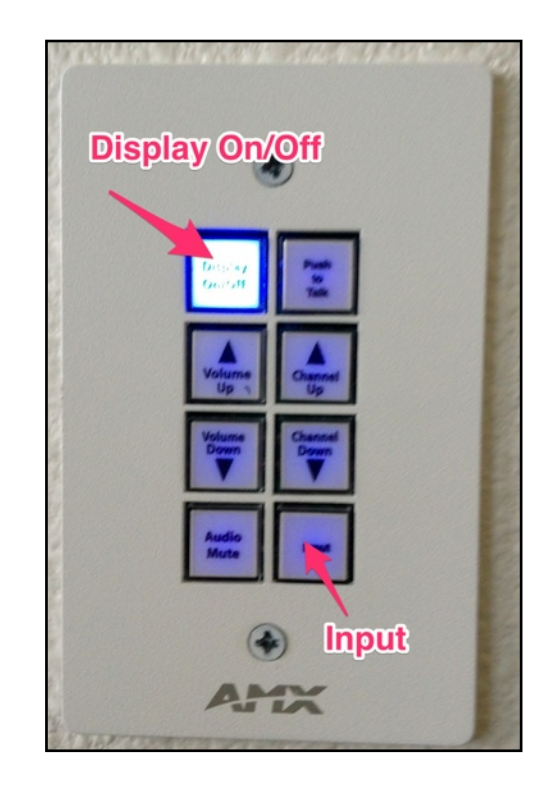

Note: If the projected image is too small or looks odd, you can adjust the settings in System Preferences.

- · Select Displays
- On the "Resolution" window, select "Best for Epson PJ"
- If it is not a choice, choose, "Best for built-in Display" and use that for now. Email <u>4jdesktop@4j.lane.edu</u> for help getting the Epson Display driver installed.

Mary Hochberg hochberg\_m@4j.lane.edu